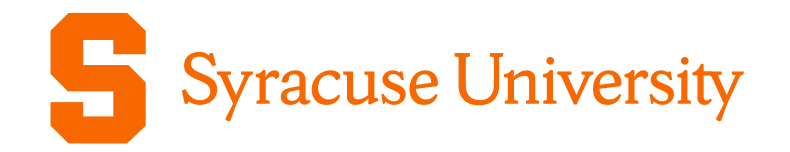

# Bioraft Inspection Module Instructions

Environmental Health & Safety Services Updated Sept 2024

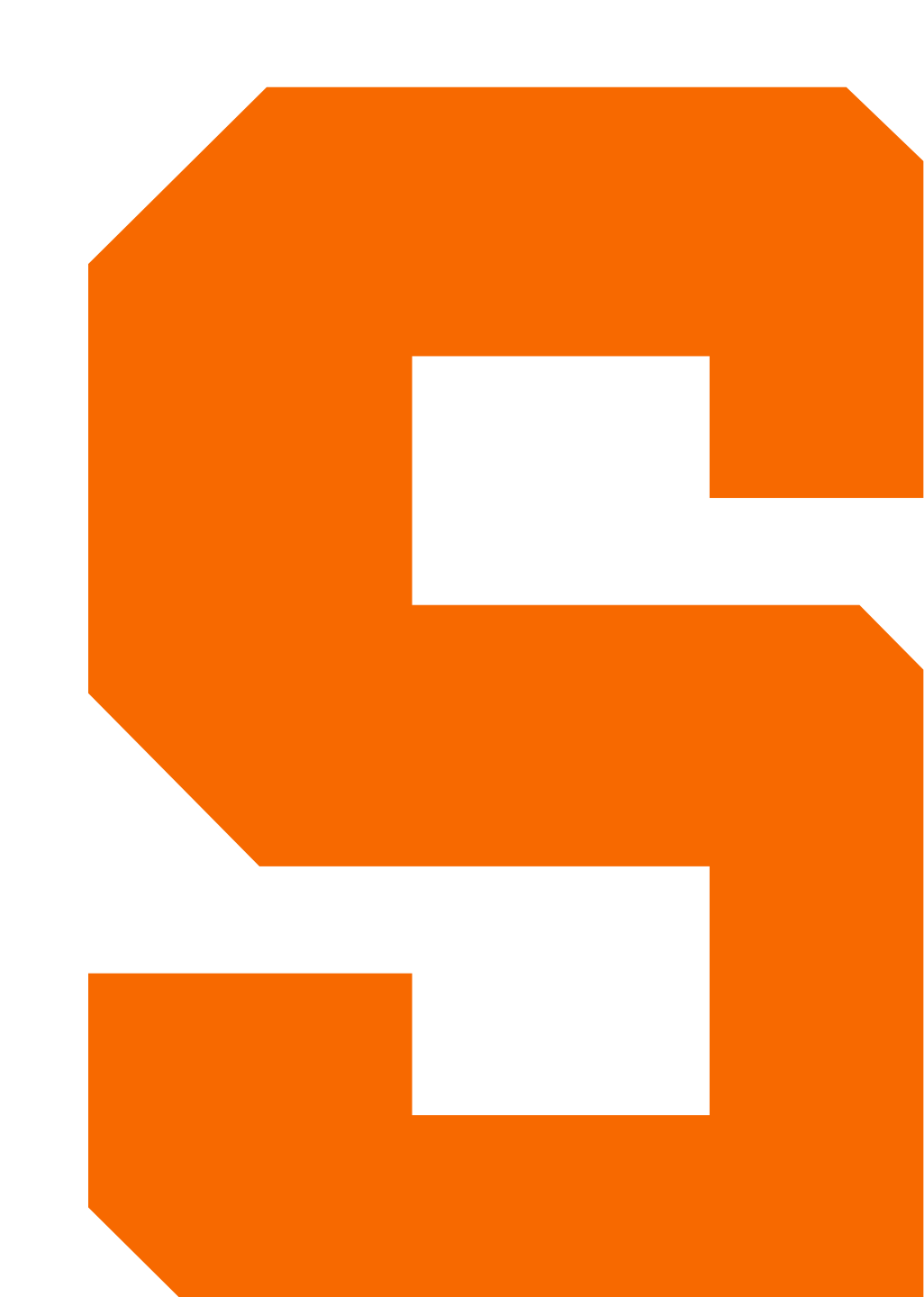

**Accessing Inspection Reports** 

Login to the <u>Bioraft System</u>

 On the landing page, click your lab to expand the tab to view your lab profile

|                     | Welcome to BioRAFT                       |
|---------------------|------------------------------------------|
| Otto the Orange Lab | Welcome to BlottAl 1                     |
| Syracuse Lab        | Please Read: View My Lab Training Status |
| ChemTracker         |                                          |
| Research Tools      |                                          |
| My Account          |                                          |

#### **Accessing Inspection Reports**

#### Click "View Lab Profile"

# Click "Lab Inspections"

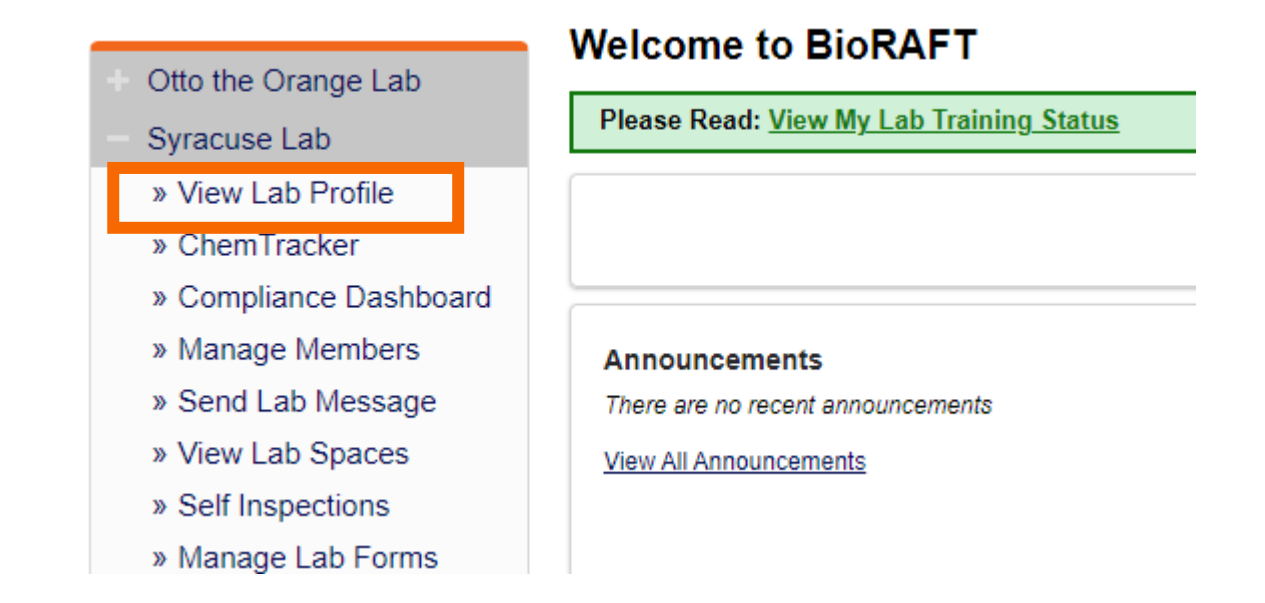

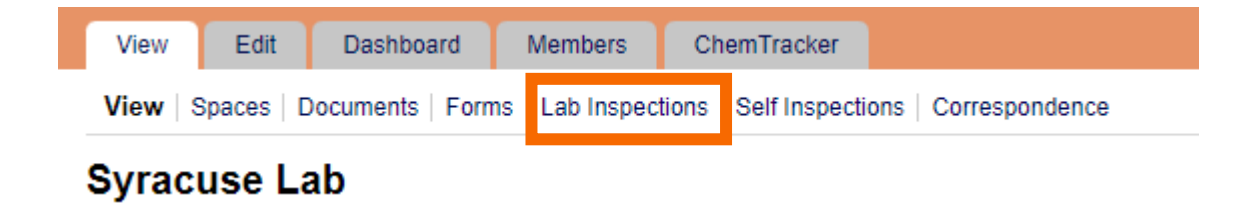

# **Accessing Inspection Report**

• A log of all completed inspections will be listed.

- Lab Inspections exist in 3 statuses
  - Pending Resolution PI Action
     Required
  - Pending Inspector Review EHSS Action Required
  - Finalized No Action Required

| View E               | dit Dashboard N           | lembers Chem       | Tracker                    |                          |             |
|----------------------|---------------------------|--------------------|----------------------------|--------------------------|-------------|
| View   Space         | s   Documents   Forms   I | ab Inspections     | Self Inspections   Corresp | ondence                  |             |
| Syracuse<br>Required | e Lab Inspection          | n Log              |                            |                          |             |
| Inspection 1         | <u>livpe</u> <u>F</u>     | televant Requireme | nt                         | <u>Next Required</u> ▲   |             |
| No requireme         | nts found.                |                    |                            |                          |             |
| _                    |                           |                    |                            | Showing 1-3 of           | 3 results   |
| 5                    |                           |                    |                            |                          |             |
| Inspection Typ       | be: Stat                  | us:                | Confirmation               | Status: Subn             | nit         |
| <all></all>          | ► Pe                      | nding Resolution 🗸 | <all></all>                | ~                        |             |
| Performed Aft        | er: Performed Before:     |                    |                            |                          |             |
|                      |                           |                    |                            |                          |             |
|                      |                           |                    |                            |                          |             |
| <u>Date</u> ▼        | Inspection Type           | Inspected By       | Resolved Findings          | <u>Status</u>            |             |
| 08/14/2023           | 2024 Lab Assessment       | Webb, Daniel       | 0 / 4                      | Pending Resolution       | <u>View</u> |
|                      | Annual Lab Assessment     | Webb, Daniel       | 0/2                        | Pending Inspector Review | View        |
| 08/08/2023           |                           |                    |                            |                          |             |

 For an inspection with the status of "Pending Resolution", Click "View" to view the Inspection findings and recommended corrective actions.

| View E              | Edit Dashboard N           | Nembers Chem              | Tracker                    |                          |              |
|---------------------|----------------------------|---------------------------|----------------------------|--------------------------|--------------|
| View Space          | es   Documents   Forms   I | Lab Inspections           | Self Inspections   Corresp | ondence                  |              |
| Syracus<br>Required | e Lab Inspection           | n Log                     |                            |                          |              |
| Inspection          | <u>Type</u> <u>F</u>       | Relevant Requireme        | <u>nt</u>                  | <u>Next Required</u> ▲   |              |
| No requireme        | ents found.                |                           |                            |                          |              |
| <b></b>             |                            |                           |                            | Showing 1-3 o            | of 3 results |
| <b>N</b>            |                            |                           |                            |                          |              |
| Inspection Ty       | pe: Stat                   | us:                       | Confirmation S             | Status: Sub              | mit          |
| <all></all>         | ► Pe                       | nding Resolution <b>N</b> | <ali></ali>                | •                        |              |
| Performed Aft       | ter: Performed Before:     |                           |                            |                          |              |
|                     |                            |                           |                            |                          |              |
|                     |                            |                           |                            |                          |              |
| <u>Date</u> ▼       | Inspection Type            | Inspected By              | Resolved Findings          | <u>Status</u>            |              |
| 08/14/2023          | 2024 Lab Assessment        | Webb, Daniel              | 0/4                        | Pending Resolution       | View         |
| 08/08/2023          | Annual Lab Assessment      | Webb, Daniel              | 0/2                        | Pending Inspector Review | View         |

0/8

Webb, Daniel

2024 Lab Assessment

08/08/2023

View

Finalized

- A list of findings observed during the inspection will be provided.
- Recommended corrective actions and additional info (comments, attachments) may be included.
- Pls will have an opportunity to complete corrective actions and resolve findings.

| 2. Chemical Containers in Poor Condition                                                                               |
|----------------------------------------------------------------------------------------------------|
| Comments/Corrective Action(s):                                                                                         |
| Chemical containers are in poor condition. Rusty, dented, broken or degraded containers are not acceptable.            |
| EHSS Comments: The plastic in the attached chemical container is brittle and broken.                                   |
| Corrective actions:                                                                                                    |
| Remove all chemical containers that are in poor condition. Contact EHSS if disposal of damaged chemicals is<br>needed. |
| Attachment(s):<br>These files are uploaded materials. For accessibility concerns, please contact <u>EHSS</u>           |
| <u>Syracuse Degraded252.png</u>                                                                                        |

 After reviewing and addressing any findings, proceed to the bottom of the page to the "Correspondence" Section to respond.

This is the section where you respond to the findings.

| orrespondence                                           |                                          |         |                |
|---------------------------------------------------------|------------------------------------------|---------|----------------|
| Quidentiti Deserverse                                   |                                          | Iide Au | tomated Messag |
| ▼ <u>Submit Response</u> —                              |                                          |         |                |
| Response: ^                                             |                                          |         |                |
| All audit findings have                                 | been resolved.                           |         |                |
| <ul> <li>Audit findings have t<br/>comments:</li> </ul> | een resolved except those noted below in |         |                |
| O Corrective actions h                                  | ve not yet been put in place.            |         |                |
| O Please have the aud                                   | or contact me to discuss this report.    |         |                |
|                                                         |                                          |         |                |
| Pasalvad Findings                                       |                                          |         |                |
| All selected                                            |                                          | T       |                |
|                                                         |                                          |         |                |
| Additional Comments:                                    |                                          |         |                |
|                                                         |                                          |         |                |
|                                                         |                                          |         |                |
|                                                         |                                          |         |                |
| - Attach Documents -                                    |                                          |         |                |
|                                                         |                                          |         |                |
| On posting, notify these                                | people:                                  |         |                |
|                                                         |                                          |         |                |
| Select: All None                                        |                                          |         |                |
| Select. All Molle                                       |                                          |         |                |
| Additional people to no                                 | fy                                       |         |                |
|                                                         | 0                                        | Add     |                |
|                                                         |                                          |         | Submit         |
|                                                         |                                          |         | Submit         |

Correspondence

Submit Response

- PI selects 1 of 4 "Reponses" to submit
- Response 1: "All Audit Findings Have Been Resolved"
  - Check if all findings found in the inspection have been completed.
  - Or select an alternative response

Response. \* All audit findings have been resolved. O Audit findings have been resolved except those noted below in comments O Corrective actions have not yet been put in place. O Please have the auditor contact me to discuss this report. **Resolved Findings:** All selected v Additional Comments: Attach Documents On posting, notify these people: Daniel Webb Select: All None Additional people to notify O Add

Hide Automated Messages

Submit

Click "Submit"

Correspondence

- Pl selects 1 of 4 "Reponses" to submit
- Response 2: "Audit Findings have been resolved except those noted below in comments:
  - Click "Resolved Findings" and check any findings that have been addressed
  - Add any comments under "Additional Comments"
- Click "Submit"

| o correspondence have been made about this inspection.                  | Hide Automated Messages |
|-------------------------------------------------------------------------|-------------------------|
| ▼ Submit Response                                                       |                         |
| Response: *                                                             |                         |
| All audit findings have been resolved.                                  |                         |
| Audit findings have been resolved except those noted below in comments: |                         |
| O Corrective actions have not yet been put in place.                    |                         |
| O Please have the auditor contact me to discuss this report.            |                         |
|                                                                         |                         |
| Deschard Findiana                                                       |                         |
| Chemical Containers in Poor Condition                                   |                         |
|                                                                         |                         |
| Chemical Containers in Poor Condition                                   |                         |
| Chemical Labeling Inadequate                                            |                         |
|                                                                         |                         |
|                                                                         |                         |
| - » Attach Documents                                                    |                         |
|                                                                         |                         |
| On posting, notify these people:                                        |                         |
| Z Daniel Webb<br>Select: <u>All None</u>                                |                         |
| Additional people to notify                                             |                         |
| · ·                                                                     |                         |
| Q Add                                                                   |                         |
|                                                                         |                         |
|                                                                         | Submit                  |

- PI selects 1 of 4 "Reponses" to submit
- Response 3: "Corrective Actions have not yet been put in place"
  - Add any comments under "Additional Comments"

Click "Submit"

|                                                                                                    | 🗹 Hide Automated Message |
|----------------------------------------------------------------------------------------------------|--------------------------|
| lo correspondence have been made about this inspection.                                                                                                    |                          |
| ▼ Submit Response                                                                                                    |                          |
| Response: *                                                                                                    |                          |
| O All audit findings have been resolved.                                                                                                    |                          |
| <ul> <li>Audit findings have been resolved except those noted below in<br/>comments:</li> </ul>                                                                           |                          |
| Corrective actions have not yet been put in place.                                                                                                    |                          |
| O Please have the auditor contact me to discuss this report.                                                                                                    |                          |
|                                                                                                    |                          |
| Desclyed Eindinger                                                                                                    |                          |
| All selected                                                                                                    |                          |
| Additional Commentar                                                                                                    |                          |
|                                                                                                    |                          |
|                                                                                                    |                          |
|                                                                                                    | /                        |
|                                                                                                    |                          |
|                                                                                                    |                          |
| -      Attach Documents                                                                                                    |                          |
| - • Attach Documents                                                                                                    |                          |
| • <u>Attach Documents</u><br>On posting, notify these people:                                                                                                    |                          |
| Attach Documents On posting, notify these people:     Daniel Webb Select: All Nepe                                                                                        |                          |
| <ul> <li>Attach Documents</li> <li>On posting, notify these people:</li> <li>Daniel Webb</li> <li>Select: <u>All None</u></li> </ul>                                      |                          |
| <ul> <li>Attach Documents</li> <li>On posting, notify these people:</li> <li>Daniel Webb</li> <li>Select: <u>All None</u></li> <li>Additional people to notify</li> </ul> |                          |
| <ul> <li>Attach Documents</li> <li>On posting, notify these people:</li> <li>Daniel Webb</li> <li>Select: All None</li> <li>Additional people to notify</li> </ul>        |                          |
| - • Attach Documents On posting, notify these people:   Daniel Webb Select: All None Additional people to notify  Add                                                     |                          |

- PI selects 1 of 4 "Reponses" to submit
- Response 4: "Please have the auditor contact me to discuss this report"
  - Add in "Additional Comments" at least 3 days and times you are available to meet in the lab within the next 2 weeks. Inspector will contact you by email to schedule.
- Click "Submit"

|                                                                                                    | Hide Automa | ted Message |
|----------------------------------------------------------------------------------------------------|-------------|-------------|
| lo correspondence have been made about this inspection.                                                   |             | icu message |
| ▼ Submit Response                                                                                         |             |             |
| Response: *                                                                                               |             |             |
| O All audit findings have been resolved.                                                                  |             |             |
| <ul> <li>Audit findings have been resolved except those noted below in<br/>comments:</li> </ul>           |             |             |
| O Corrective actions have not yet been put in place.                                                      |             |             |
| Please have the auditor contact me to discuss this report.                                                |             |             |
|                                                                                                    |             |             |
| Resolved Findings:                                                                                        |             |             |
| Filter                                                                                                    |             |             |
| Additional Comments:                                                                                      |             |             |
|                                                                                                    |             |             |
|                                                                                                    |             |             |
|                                                                                                    |             |             |
| - Attach Documents                                                                                        |             |             |
| P Autori Documento                                                                                        |             |             |
| , Autor Documents                                                                                         |             |             |
| On posting, notify these people:                                                                          |             |             |
| On posting, notify these people:                                                                          |             |             |
| On posting, notify these people:<br>Daniel Webb<br>Select: <u>All None</u>                                |             |             |
| On posting, notify these people:<br>Daniel Webb<br>Select: <u>All None</u><br>Additional people to notify |             |             |
| On posting, notify these people:<br>Daniel Webb<br>Select: <u>All None</u><br>Additional people to notify |             |             |
| On posting, notify these people:<br>Daniel Webb<br>Select: <u>All None</u><br>Additional people to notify |             |             |

#### Inspection Workflow

- When a PI submits Findings as "Addressed", EHSS will review and confirm corrective action has been implemented.
- If all corrective actions are complete the inspection will be "finalized" (no further action from PI required)
- If corrective actions are not completed "Pending Resolution" status will remain until all findings are addressed.

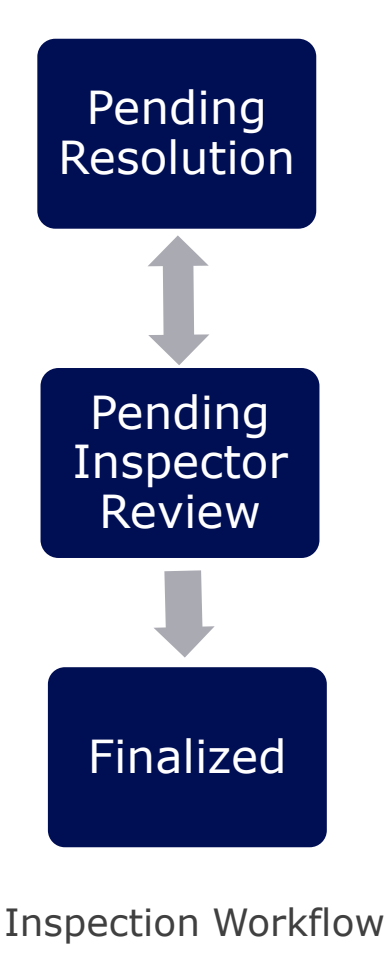

#### **Finalized Inspections**

 After EHSS verifies all findings have been addresses the inspection will be finalized

• EHSS will send an email notifying the PI the inspection is finalized and no further action is required

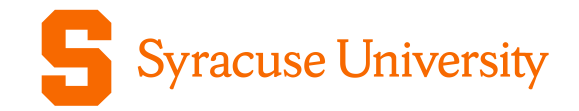

## Please reach out to EHSS (<a href="mailto:ehss@syr.edu">ehss@syr.edu</a>) if you have any questions